# 北京大学医学部试剂管理平台

# 供应商使用说明

一、登录

http://reagent.bjmu.edu.cn

入围北医试剂平台后登陆账号由平台管理员统一分配并发送(申请账号及重置密码请发送邮件至 sjb@bjmu.edu.cn)。

#### 二、企业信息及品牌代理资质

登录平台后,填写基本信息及上传资质(已三证合一的公司上传营业执照即可,不需上传 税务登记证及组织机构代码证)。

|             |      | 供货商编号 | GH00005/JS02000003              |         |                                 |       |                  |         |
|-------------|------|-------|---------------------------------|---------|---------------------------------|-------|------------------|---------|
|             | 企业信息 | 供货商名称 | 北京伊诺凯科技有限公司                     |         |                                 | 经营地址  | 测试地址             | *       |
| ¢.          | 商品维护 | 供货商简称 | (伊诺凯                            |         |                                 | 联系人   | 李四               | *       |
| ~           |      | 收款单位  | 北京伊诺凯科技有限公司                     |         |                                 | 手机    | 12345678900      |         |
| 0           | 促销管埋 | 收款账号  | 110907153610703                 |         |                                 | 传真    |                  |         |
| 9           | 订单管理 | 收款银行  | 招商银行北京东三环支行                     |         |                                 | 邮箱    | ghj@qq.com       |         |
| ╕           | 结账管理 | 联行号   | 308100005078                    |         |                                 | QQ号   |                  |         |
| _           |      | 收款城市  |                                 |         |                                 | 微信公众号 |                  |         |
| <b>9</b> ⊟  | 个人信息 |       |                                 |         |                                 | 同步时间  | 2020-09-09 11:47 |         |
| <b>(</b> )) | 站内消息 | 公司资质: | 营业执照                            |         | 税务登记                            |       | 组织机构代码证          |         |
|             | 帮助   |       | 限制上传不大于1M的JPG格式文件               |         | 限制上传不大于1M的JPG格式文件               |       | 限制上传不大于1M的       | JPG格式文件 |
|             |      | 其他资质: | 危化品经营许可证                        |         | 易制毒化学品经营备案证明                    |       |                  |         |
|             |      |       |                                 |         |                                 |       |                  |         |
|             |      |       | 限制上传不大于1M的JPG格式文件               |         | 限制上传不大于1M的JPG格式文件               |       |                  |         |
|             |      |       | 截止时间: 2017-01-01 保存<br>审批状态:未审批 |         | 截止时间: 2017-01-01 保<br>审批状态: 未审批 | 存     |                  |         |
|             |      | 代理资质: | 浏览                              |         |                                 |       |                  |         |
|             |      | 若资质过期 | 则平台无法搜到相应产品信息,请册                | 掉过期资质文件 | 重新上传新资质。                        |       |                  |         |
|             |      | 品牌名称: | 测试0022                          |         |                                 |       |                  |         |
|             |      | 代理级别: | 其它 >                            |         |                                 |       |                  |         |
|             |      | 截止时间: | 2021-09-09                      |         |                                 |       |                  |         |
|             |      | 审批状态: |                                 |         |                                 |       |                  |         |
|             |      |       | 保存                              |         |                                 |       |                  |         |

设置代理资质:在新增代理资质后点击"选择文件",上传代理资质图片后出现品牌名称、

代理级别及截止时间,各项信息务必准确填写,如代理资质文件上显示的代理信息与登记的不符,平台将不予审批通过。未设置代理资质的产品数据无法上传到平台,请各公司务必先设置 代理资质,后上传产品数据。

注意事项:

- (1) 厂家直销请务必提供品牌注册证文件;
- (2) 独家代理、总代理对应的代理资质文件上必须有明确的"独家"、"总代理"字样;
- (3)一级代理资质需厂家、总代理厂家授予代理文件,如平台审核无法判定是否为一级 代理可能要求供货商提供其他文件证明;
- (4) 如代理资质文件上无明确的有效日期,供货商必须在代理资质上补充有效截止日期 并加盖公章,不可直接标注"长期有效"字样,必须提供具体的有效日期,无有效 日期的代理资质平台不予审批。

#### 三、商品维护

#### 1. 商品列表

已通过审核的产品品牌可以点击"新增",输入单条产品信息,如产品订购有特殊要求, 请务必填写备注信息:如定制产品一旦提交不予退货。一旦发生退货纠纷,平台将参考产品备 注要求进行仲裁处理。

| ● ▲ 4.4.4.5 显示状态: 不显示,品牌资质不通过                                                                                                    |         |
|----------------------------------------------------------------------------------------------------|---------|
|                                                                                                    |         |
|                                                                                                    |         |
|                                                                                                    |         |
|                                                                                                    |         |
| CAS     中文名称     管控分类     非管控品非危险品                                                                                                    | ~ \star |
| MDL 英文名称 质量等级                                                                                                    |         |
| □  结账管理  批量  単位  保存条件                                                                                                    |         |
| 运输条件 · · · · · · · · · · · · · · · · · · ·                                                                                                    |         |
| (i)) 站内消息     (i) 运用产品一旦提交不能退货,如有不允许退货要求,请备注     (ii) G     (ii) G     (ii) G     (ii) G     (ii) G     (ii) G     (iii) G     (iiii) G     (iii) G     (iiii) G     (iii) G     (iii) G     (iii) G     (i |         |
|                                                                                                    | 字数统计    |
| 保存在并继续                                                                                                    | 泰加      |

系统界面支持单条产品的查找、保存、删除、查看等功能。

| ()<br>()<br>()<br>()<br>()<br>()<br>()<br>()<br>()<br>() | 供货商               |                      | ٢    | 欢迎您的登录 测试供应商  | ⑦ 帮助 | 止 退出     |        |           |
|----------------------------------------------------------|-------------------|----------------------|------|---------------|------|----------|--------|-----------|
| 111                                                      | 商品列表              | 批量导入 按品牌删除 管控品       | 审批记录 |               |      |          |        |           |
| 🤰 企业信息                                                   | 总计2个,化学2个         | 个,生物0个,耗材0个,气体0个     | 搜察   | 索内容           | 搜索   | 新增       |        |           |
| <b>命</b> 商品维护                                            | 商品信息              | 货号                   | 包装规格 | 目录价(元) 折扣价(元) | 交货期  | CAS      | 状态     | 操作        |
| 《 促销管理                                                   | 乙酸酐(易制毒)<br>测试易制毒 | XX-LY-10000318-500ML | 瓶    | 58.00 58.00   | 2周   | 108-24-7 | 待管理员审批 | 比保存 删除 详情 |

#### 2. 北医新试剂管理平台批量上传数据注意事项:

- (1) 填写数据模板前务必先上传代理资质文件,代理资质通过后该品牌数据才能上传成功;
- (2) 数据模板中的品牌名称务必和代理资质授权中填写的品牌名称完全一致,否则数据 无法对应到相应的品牌中,会导致数据上传失败;
- (3) 上传化学试剂产品必须填写最小包装数,最小包装的单位只能选择,不可填写其他 内容;
- (4) 上传生物试剂、耗材不需填写最小包装数和最小包装单位;
- (5) 上传危险化学品必须提前上传危险化学品证;
- (6) 产品数据模板不可修改;
- (7) 数据模板文件名称不要填写特殊符号。

| 数据上传报错内 | 产生原因     | 修改措施              |
|---------|----------|-------------------|
| 容       |          |                   |
| 无品牌授权   | 上传的产品品牌未 | 1. 查看对应的代理资质是否已审核 |
|         | 对应到已审核通过 | 通过;               |
|         | 的代理资质文件  | 2. 查看代理资质中填写的品牌名称 |
|         |          | 和产品数据是否相同。        |
| 货号、包装规格 | 上传的产品数据中 | 将重复货号的产品数据删除或修改   |
| 一致      | 有重复的货号   | 货号                |
| 传危化品需要上 | 未上传危险化学品 | 须提前上传危险化学品证并联系平   |
| 传危化品证   | 证或未通过审核  | 台审核               |
| 上传产品需按指 | 产品数据模板格式 | 检查数据模板格式,格式如有修改请  |
| 定的模板,不得 | 错误       | 重新下载数据模板,填写产品数据   |
| 修改      |          |                   |
| 不接受此文件类 | 上传的数据模板文 | 1. 查看是否为系统下载模板;   |
| 型       | 件命名错误    | 2. 查看文件命名中是否有特殊字  |
|         |          | 符。                |

常见数据上传报错内容及原因

#### 3. 批量导入

平台支持通过数据模板批量导入产品数据,点击"批量导入"进入界面,点击"下载模板" 可以下载填写数据的 EXCEL 模板文件,上传前务必仔细阅读页面上的注意事项,每个 EXCEL 最 多上传8万条产品数据,不符合数据上传规范的数据平台会显示导入失败及失败原因。

| ()<br>()<br>()<br>()<br>()<br>()<br>()<br>()<br>()<br>() | 供货商 ③ 欢迎您的登录 测试供应商 ① 帮助 自 退出                                                              |
|----------------------------------------------------------|-------------------------------------------------------------------------------------------|
|                                                          | 商品列表 批量导入 按品牌删除 管控品审批记录                                                                   |
| 🤰 企业信息                                                   | 产品分类: 请选择… v 选择文件 未选择文件 上传 下载模板 删除平台全部产品                                                  |
| 南品维护                                                     | 1、如上传管控品,请选择产品分类为"管控品",管控品数据必须填写正确品名、CAS号,并填写最小包装,最小包装数量。<br>如管控品被系统识别为非管控品,请联系82802393修改 |
| 🖉 促销管理                                                   | 2、下载模板,模板下载后把要上传数据处理到模板中,单次上传产品数据只能是一个产品分类 (产品分类:化学试剂、生物试剂、耗材 (不含仪器设<br>备) ) 。            |
| 🖉 订单管理                                                   | 3、当天0点到22点上传成功的产品数据在第二天生效,22点到24点上传成功的在第三天生效                                              |
| □ 结账管理                                                   | 4、每个excel上传产品不超过8万条,文件太大将影响上传速度。<br>5、操作说明:1、选择分类 2、选择上传文件 3、点击"上传"按钮。                    |
| ▲ 个人信息                                                   | 6、数据模板说明:数据模板中黄色底色为必填项(化学品),未填写会自动删除该条产品数据,其中目录价及折扣价两个字段只能填写阿拉伯数字。                        |
| Ŵ 站内消息                                                   | 7、定制产品不予退货<br>8、如您公司网站有产品的外链图片,可将产品图片链接放在图片地址这一列批量上传图片                                    |
| □ 帮助                                                     | 产品分类 文件名 上传结果 成功 失败 上传日期 操作                                                               |
|                                                          |                                                                                           |

## 4. 删除品牌

平台支持供货商自行按品牌删除产品数据,选择品牌后点击删除按钮,确认删除后数据不可恢复,如需删除原品牌产品后重新上传产品数据,请先做删除操作,后上传新数据。

|    | 武利管理平台<br>Bio&Chern Reagent Management Plat |          | 供货商                  |                    |            |         | ③ 欢迎您的登录 》 | 则试供应商 | ⑦ 帮助 | <u> </u> |
|----|---------------------------------------------|----------|----------------------|--------------------|------------|---------|------------|-------|------|----------|
|    |                                             |          | 商品列表                 | 批量导入               | 按品牌删除      | 管控品审批记录 |            |       |      |          |
|    | 企业信息                                        | 品牌:      | 请选择 🖌                | 删除                 |            |         |            |       |      |          |
| \$ | 商品维护                                        | 1、<br>2、 | 当天批量删除的;<br>删除生效后不可能 | 产品品牌数据在<br>灰复,请谨慎操 | 第二天生效<br>作 |         |            |       |      |          |
| 0  | 促销管理                                        |          | 品牌                   |                    | 日期         |         | 状态         | 操作    |      |          |
| 5  | 订单管理                                        |          |                      |                    |            |         |            |       |      |          |
|    | 结账管理                                        |          |                      |                    |            |         |            |       |      |          |

## 5. 管控品审批记录

针对售卖易制毒易制爆的供应商,所有上传的产品需经过学校管控品人员审批后才可以在 平台售卖,且商品所属供应商默认在前台展示是校内库房,但是订单依旧所属供应商,可以正 常接单处理。

可以查看商品通过、拒绝,判断商品是否运行上架售卖。

| 武利管理半台 BoltChem Respect Management Plat | 供货商         |          |        | 6      | )欢迎您的登 | 录 测试供应 | 商 ⑦ 帮助 ।  | 1 退出   |       |          |
|-----------------------------------------|-------------|----------|--------|--------|--------|--------|-----------|--------|-------|----------|
| 111                                     | 商品列表        | 批量导入 按品牌 | 删除管控品言 | 审批记录   |        |        |           |        |       |          |
| 🤰 企业信息                                  |             |          |        |        |        |        | 全部 🗸      | 输入品牌、货 | 号、品名、 | CAS、供 搜索 |
| 商品维护                                    | 商品信息        | 货号       | 包装规格   | 目录价(元) | 折扣价(元) | 交货期    | CAS       | 供货商    | 状态    | 操作       |
| ⑦ 促销管理                                  | 盐酸<br>测试易制毒 | 01-2     | 500ml  | 10.00  | 10.00  | 2      | 7647-01-0 | 测试供应商  | 通过    | 详情       |
| 🖉 订单管理                                  |             |          |        |        |        |        |           |        |       |          |

## 四、促销管理

平台只支持发布促销相关信息,可点击"新增"后编辑标题、有效日期及促销内容,禁止发 布赠送礼品或返现之类的促销内容。

| 0  | 试剂管理平台<br>BioSChern Reagent Marragement Piet | 供貨          | 街     |                         |                                          |                             |                  |    |       |                | © X          | 大迎您的         | 登录 北     | 京伊诺凯           | 科技有限公 | 司 ⑦ 帮助   | ů١      | 出         |       |       |
|----|----------------------------------------------|-------------|-------|-------------------------|------------------------------------------|-----------------------------|------------------|----|-------|----------------|--------------|--------------|----------|----------------|-------|----------|---------|-----------|-------|-------|
|    | Ш                                            | 新增          |       |                         |                                          |                             |                  |    |       |                |              |              |          |                |       | 特别提醒     | ऺऺऀ: 禁止 | 发布赠       | 送礼品之类 | 的促销信息 |
| 2  | 企业信息                                         | 标题:         |       |                         |                                          |                             |                  | 促销 | 日期:   |                | 3            | 至            |          |                |       |          |         |           |       |       |
| \$ | 。 商品维护                                       | HTTTE LED ( | 1 B I | <u>U</u> A #<br>• ≅   ≡ | æ X <sup>2</sup> X <sub>2</sub><br>≣ ≣ ≣ | <i>&gt; ৰ</i> +<br>≣   ∞ দ্ | <b>&gt; - 66</b> |    | A • 🧠 | /-  ⊟ ·<br>■ ⊗ | ·≣·<br>  — Ω | a 🗈<br>2   🖿 | * •      | ₹•‡≣•<br>∰ ⊫•4 |       | ■ ● 段落格式 | • 🕈     | 体<br>  ©、 | •     |       |
| <  | 7 促销管理                                       |             |       |                         |                                          |                             |                  |    |       |                |              |              |          |                |       |          |         |           |       |       |
|    | 7 订单管理                                       |             |       |                         |                                          |                             |                  |    |       |                |              |              |          |                |       |          |         |           |       |       |
| 6  | 3 结账管理                                       |             |       |                         |                                          |                             |                  |    |       |                |              |              |          |                |       |          |         |           |       |       |
| 2  | ■ 个人信息                                       |             |       |                         |                                          |                             |                  |    |       |                |              |              |          |                |       |          |         |           |       |       |
| •  | )站内消息                                        |             |       |                         |                                          |                             |                  |    |       |                |              |              |          |                |       |          |         |           |       |       |
| 6  | 計 帮助                                         |             |       |                         |                                          |                             |                  |    |       |                |              |              |          |                |       |          |         |           |       |       |
|    |                                              |             |       |                         |                                          |                             |                  |    |       |                |              |              |          |                |       |          |         |           |       |       |
|    |                                              | 元素路径:       |       |                         |                                          |                             |                  |    |       | _              |              |              |          |                |       |          |         |           | 字数统计  |       |
|    |                                              |             |       |                         |                                          |                             |                  |    |       |                | 保ィ           | 存            |          |                |       |          |         |           |       | 搜索    |
|    |                                              | 皮具          | 华本    |                         |                                          |                             | 17.85            |    |       |                |              |              | 根本时间     | ล              | (P    | 940+161  |         | ±5        | u/e   | JACAR |
|    |                                              | 5.4         | 14.52 |                         |                                          |                             | 10,082           | 2  |       |                |              |              | NEXCHINE | -9             | 145   | 8993193  |         | 19        | ti F  |       |
|    |                                              |             |       |                         |                                          |                             |                  |    |       |                |              |              |          |                |       |          |         |           |       |       |

五、订单管理

#### 1. 供应商确认订单

在平台新订单界面供应商可以确认/取消订单,进行改价操作,价格只能向低价修改,点 击"改价"后修改价格,填写改价原因后确认。

价格无问题后可填写交货日期及订单号后确认订单,未确认订单老师随时可以取消订单, 请务必及时确认订单。

| ()<br>()<br>()<br>()<br>()<br>()<br>()<br>()<br>()<br>() | 供货商                           |          | © XX             | 迎您的登录 测试供应商 🛛 帮助         | 土 退出                               |                   |
|----------------------------------------------------------|-------------------------------|----------|------------------|--------------------------|------------------------------------|-------------------|
| 111                                                      | 新订单(1) 未到货                    | 已到货      | 管控品合同(0) 平台议     | 退货(0) 所有订单               |                                    |                   |
| 🤰 企业信息                                                   | □全选 生成打印配送单                   |          |                  | 单笔订单超过5万元,供货<br>管控化学品仅能通 | 商需联系设实处一起去收货人<br>过校内库房送货,其他化学品     | 、处进行验货;<br>品直送实验室 |
|                                                          | 类型 <b>不限</b> 分散验货[1]          |          |                  |                          |                                    |                   |
| 《 促销管理                                                   | 选中 商品信息                       | 数量 单价(元) | 订单信息 交货日期        | 胡 状态 订单号                 | 收货地址                               | 操作                |
| 🖉 订单管理                                                   | 测试普通化学试剂<br>[测试][01-1][100ml] | 1 9.00   | 史蒙<br>2021-03-03 | 待确认                      | 设备与实验室管理处测试楼<br>宇院102史蒙15211111111 | 确认 改价<br>取消订单     |
| □ 结账管理                                                   |                               |          |                  |                          |                                    |                   |

#### 2. 生成打印配送单,确认发货

选中订单后点击"生成打印配送单",可打印系统统一生成的配送单

| ()<br>()<br>()<br>()<br>()<br>()<br>()<br>()<br>()<br>() | 供货商                             |          |                             | ③ 欢迎您的登录 测试供应 | 立商 ⑦ 帮助 (           | ↓退出                                |                  |
|----------------------------------------------------------|---------------------------------|----------|-----------------------------|---------------|---------------------|------------------------------------|------------------|
| 111                                                      | 新订单(1) 未到货                      | 已到货      | 管控品合同 (0)                   | 平台退货 (0) 所有   | 订单                  |                                    |                  |
| 🤱 企业信息                                                   | □全选 生成打印配送单                     |          |                             | 单笔订单超过<br>管控  | 15万元,供货商<br>化学品仅能通过 | 需联系设实处一起去收货人<br>校内库房送货,其他化学品       | 处进行验货;<br>3直送实验室 |
| <b>端</b> 商品维护                                            | 类型 不限 分散验货[1]                   |          |                             |               |                     |                                    |                  |
| ⑦ 促销管理                                                   | 选中商品信息                          | 数量 单价(元) | 订单信息 交                      | 交货日期 状态       | 订单号                 | 收货地址                               | 操作               |
| <i>③</i> 订单管理                                            | □ 测试普通化学试剂<br>[测试][01-1][100ml] | 1 9.00   | <del>史蒙</del><br>2021-03-03 | 待配送           |                     | 设备与实验室管理处测试楼<br>宇院102史蒙15211111111 | 取消订单             |
| 日 往账答理                                                   |                                 |          |                             |               |                     |                                    |                  |

#### 3. 查看未到货配送单

#### 点击"未到货配送单"可以补打印配送单。

|             | 武利管理平台<br>Slo&Chern Reagent Management Plat | 供货商                  |                                 |                                                                                                    | 登录测试供应商 🕜                             | 帮助 🖞 退出                             |                                             |  |
|-------------|---------------------------------------------|----------------------|---------------------------------|----------------------------------------------------------------------------------------------------|---------------------------------------|-------------------------------------|---------------------------------------------|--|
|             |                                             | 新订单 🚽                | 未到货(1) 已到货                      | 管控品合同 (0) 平台退货 (0)                                                                                                    | 所有订单                                  |                                     |                                             |  |
| 8           | 企业信息                                        | 管控品集中验货              | 送货时请<br>3请送到:北京市海淀区 30号         | 务必提醒老师在试剂平台手机AI<br>超过7天<br>北京大学医学部校内病理楼外两(                                                                                                    | PP或者微信小程序签<br>未签收的订单系统将<br>MI原钴源室平房区实 | 空确认,也可将老师<br>月自动取消,如需补自动取消,如需补自动取消。 | 师签字的纸质单据自行上传<br>单请自行联系老师重新下单<br>融货公散验货请直送老师 |  |
| <b>r</b> ., | 商品维护                                        | 类型 不限 分散验            | (周辺3): 30次(1)頃)(2005)<br>3(5[1] |                                                                                                    | 杨永阳脉王   乃区关                           |                                     |                                             |  |
| ⊘           | 促销管理                                        |                      | 2日 8月2日                         | 14-145 k                                                                                                    | 10.45+hh+1-                           | 送今薪 tT印叶间                           | 堤佐                                          |  |
| Ø           | 订单管理                                        | TM210303-0004 001618 | 味整理<br>32038-财务测试帐              | 中蒙 1521111111                                                                                                    | 直送老师                                  | 9.00 2021-03-0                      | 3 打印 明细 删除                                  |  |
|             | 结账管理                                        |                      |                                 | - Superstanding (1997) (1997) (19977) (19977) (19977) (1997) (1997) (1997) (1997) (19 |                                       |                                     |                                             |  |

注意事项:

(1) 单笔订单超过 5 万元,供货商需联系设实处一起去收货人处进行验货;

(2)已生成配送单的如需要删除订单请先删除配送单,然后在"平台新订单"模块中取消订单;

(3) 到货方式:

① 采购者到货:送货时请务必提醒老师在北医试剂平台 APP 或者微信小程序上扫描配送单内二维码,签字后确认到货;

② 供货商到货:如老师未做到货处理,供货商收集好老师电子版的纸质版到货单,将老师签字的纸质单据上传至平台进行到货(如平台发现到货单据无签字或有代签情况将严肃处理相关供货商);

(4) 未到货处理的订单无法进入结账流程,送货后请务必及时到货处理;

(5)管控品集中验货请送到: 医学部病理楼外西侧实验室管理办公室验货,分散验货请 直送老师。

#### 4. 已到货订单

买方确认收到货后,订单会流转到已到货配送单页面,可查询明细,到货订单将进入采购 者结账确认界面,已到货订单等待平台发布结算单即可。

| <b>试剂管理单台</b><br>BicAChem Resgent Maragement Plat | 供货商           |     |             | ي ٢             | x迎您的登录 测试供应商 ⑦        | 帮助 山江 | 昆出         |    |  |
|---------------------------------------------------|---------------|-----|-------------|-----------------|-----------------------|-------|------------|----|--|
| III                                               | 新订单           | 未到货 | 已到货         | 管控品合同 (0) 平台    | 退货 (0) 所有订单           |       |            |    |  |
| 👃 企业信息                                            | 配送单号          | 订货人 | 订货电话        | 邮箱              | 课题组                   | 总金额   | 打印时间       | 操作 |  |
| 🎄 商品维护                                            | TM210303-0004 | 史蒙  | 15211111111 | abc@qq.com      | 0016182038-财务测试帐<br>号 | 9.00  | 2021-03-03 | 明细 |  |
| 🖉 促销管理                                            | TM210303-0002 | 袁园  | 82802393    | sjb@bjmu.edu.cn | 0016182038-财务测试帐      | 10.00 | 2021-03-03 | 明细 |  |
| 🔊 订单管理                                            |               |     | 15801530512 |                 | 5                     |       |            |    |  |

5. 平台退货处理

采购人申请退货后,供货商可以在"平台退货"界面查看待退货订单,请与采购人协商后 点击"同意"或"拒绝"退货,自退货申请发起之日起超过7天未处理的系统自动同意退货, 请及时处理!

| ()<br>()<br>()<br>()<br>()<br>()<br>()<br>()<br>()<br>() | 供货商   |                   |       |           | ③ 欢迎您的登录               | え 測试供应商 🛛 🕜 | 帮助 🖞 退出 |         |         |
|----------------------------------------------------------|-------|-------------------|-------|-----------|------------------------|-------------|---------|---------|---------|
|                                                          | 新订单   | 未到货               | 已到货   | 管控品合同 (0) | 平台退货 <mark>(1</mark> ) | 所有订单        |         |         |         |
| ● 企业信息                                                   |       |                   |       |           | 自退货申请                  | 发起之日起超过了    | 7天未处理的系 | 统自动同意退货 | ,请及时处理。 |
|                                                          | 配送条码号 | 商品信息              | 价格信息  | !(元) 订单信  | 1息 交货目                 | 期 状态        | 订单号     | 退货原因    | 操作      |
| 6. 商品维护                                                  |       | 测试普通化学试剂          | 9.00* | 1 史慧      | ŧ.                     | 退货待确认       |         | 退货      | 同意拒绝    |
| <> 促销管理                                                  |       | [测试][01-1][100ml] | 9.00  | ) 2021-0  | 3-03                   |             |         |         |         |
| <b>⑨</b> 订单管理                                            |       |                   |       |           |                        |             |         |         |         |
| □ 结账管理                                                   |       |                   |       |           |                        |             |         |         |         |

六、结账管理

## 1. 平台结账方式

平台结账方式有两种:

- (1) 平台定期推送结账单,发票提交给北医试剂平台管理人员;
- (2) 老师发起自主结账,由采购老师生成结算单,发票由老师自行收齐;

#### 2. 未结账模块

可查看/下载结账单明细;确认结账信息;填写发票信息; 请注意发票收取地址,不可送错地址。

| () 试剂管理半台<br>BickChern Reagent Management Part | 供货商                           |                     |                                                   | ③ 欢迎您的登录                               | と 测试供应商 🛛 🖓 帮助                                 | 力 山退出                                            |                                                          |  |
|------------------------------------------------|-------------------------------|---------------------|---------------------------------------------------|----------------------------------------|------------------------------------------------|--------------------------------------------------|----------------------------------------------------------|--|
| 111                                            | 未结账                           | 已结账 结财              | 长单明细 查附件                                          |                                        |                                                |                                                  |                                                          |  |
| 🤰 企业信息                                         | 2.增值税专用发票:                    | 具体引<br>发票抬头:北京大学 纳税 | ∓票要求: 1.増值税普通发票 发見<br>人识别号: 1210000040000225<br>₪ | 農抬头: "北京大き<br>9P 开户行:工行≭<br>硕和园路5号 电话: | 学"; 纳税人识别号为<br>北京海淀西区支行 账户<br>010-62757242 3.发 | : 1210000040000<br>: 0200004509089<br>票内容为: 试剂耗材 | 02259P(请务必准确填写)。<br>0131151 地 址:北京市海淀区<br>1,或按照税务要求开具清单。 |  |
| 商品维护                                           | 结账单号                          | 结账金额(元) 生成日期        | 收款信息                                              | 发票信息                                   | 发票抬头/收票地址                                      | 凭证号/汇款时间                                         | 操作                                                       |  |
|                                                | CW210303-0001<br>测试供应商<br>待开票 | 58.00 2021-03-03    | 收款单位:测试<br>收款银行:测试<br>收款账号:12345678900            | 查看发票                                   | 北京大学 /<br>直送老师                                 |                                                  | 查看 下载                                                    |  |
| 《 内中自連                                         | CW/210202_0004                | 19 50 2021 02 02    | 收款单位。 测计                                          | 太亮怡商                                   | 北方十学 /                                         |                                                  | 本表 下共                                                    |  |
| □ 结账管理                                         | 210303-0004<br>测试供应商          | 10.50 2021-05-05    | 収示=12・2010<br>收款银行: 測试<br>此款账号: 12345678900       | E A X                                  | 105人子)<br>实验室管理办公室102房<br>间 联系由话               |                                                  |                                                          |  |
| ▲= 个人信息                                        | 10271328                      |                     | ABAA 5. 12545070500                               |                                        | 82802360/82802393                              |                                                  |                                                          |  |
| Ŵ 站内消息                                         | CW210304-0001<br>测试供应商<br>待开票 | 9.00 2021-03-04     | 收款单位:测试<br>收款银行:测试<br>收款账号: 12345678900           | 查看发票                                   | 北京大学 /<br>直送老师                                 |                                                  | 查看 下载<br>确认信息                                            |  |
| □ 帮助                                           |                               |                     |                                                   |                                        |                                                |                                                  |                                                          |  |

| 111           | 未结账           | 已结账     | 结账单 | 明细   | 查附件  |      |                |                 |              |      |
|---------------|---------------|---------|-----|------|------|------|----------------|-----------------|--------------|------|
| 🤱 企业信息        | 结账单号: CW20102 | 29-0001 |     |      |      |      |                |                 |              | 添加发票 |
| ☆ 商品维护        | 结账单号          |         | 发票号 | 发票类型 | 发票金额 | 发票代码 | 开票日期           | 是否电子发票          | 操作           |      |
| 🖉 促销管理        |               |         |     |      |      |      |                |                 |              |      |
| <i>⑤</i> 订单管理 |               |         |     |      |      |      |                |                 |              |      |
| □ 结账管理        |               |         |     |      |      | 发票管  | 锂              |                 |              | ×    |
| <b>⊈</b> 个人信息 |               |         |     |      |      |      | 发票号:           | 1               |              |      |
|               |               |         |     |      |      |      | 发票类型:          | 增值税普票           | $\checkmark$ |      |
| □ 帮助          |               |         |     |      |      |      | 发票代码:          | 1               |              |      |
|               |               |         |     |      |      |      | 友票金额:<br>开三日期: | 1<br>2020-10-29 |              |      |
|               |               |         |     |      |      |      | 电子发票:          | 否               | $\sim$       |      |
|               |               |         |     |      |      |      | 上传发票:          | 浏览              |              |      |
|               |               |         |     |      |      |      |                | 限1M大小,支持jpg、p   | ng、jpeg、bmp  |      |
|               |               |         |     |      |      |      |                | 提交              |              |      |
|               |               |         |     |      |      |      |                |                 |              |      |

发票上传成功之后,可以继续编辑/删除发票信息。点击添加发票,可以继续添加。

|          | 未结账           | 已结账     | 结则  | 账单明细  | 查附件  |      |            |        |    |    |      |
|----------|---------------|---------|-----|-------|------|------|------------|--------|----|----|------|
| 🤰 企业信息   | 结账单号: CW2010  | 29-0001 |     |       |      |      |            |        |    |    | 添加发票 |
|          | 结账单号          | ź       | 发票号 | 发票类型  | 发票金额 | 发票代码 | 开票日期       | 是否电子发票 |    | 操作 |      |
|          | CW201029-0001 | 1       | 1   | 增值税普票 | 1.00 | 1    | 2020-10-29 | 否      | 编辑 | 删除 |      |
| < ◇ 促销管理 |               |         |     |       |      |      |            |        |    |    |      |
| 🔊 订单管理   |               |         |     |       |      |      |            |        |    |    |      |
| □ 结账管理   |               |         |     |       |      |      |            |        |    |    |      |

### 点击确认结账后,可查看或下载相关结账单。

|            |      | 未结账                           | 已结账     | 结账单明                | 细 查附件                                         |                                  |                                                        |                                                             |                                                       |
|------------|------|-------------------------------|---------|---------------------|-----------------------------------------------|----------------------------------|--------------------------------------------------------|-------------------------------------------------------------|-------------------------------------------------------|
| 8          | 企业信息 | 2.增值税专用发票:                    | 发票抬头: 北 | 具体开票要<br>比京大学 纳税人识别 | 求: 1.増值税普通发票 发票<br>J号: 12100000400002259<br>颐 | 抬头: "北京大<br>9 开户行:工行<br>和园路5号 电调 | 大学"; 纳税人识别号为:<br>行北京海淀西区支行 账户;<br>昏: 010-62757242 3.发勇 | : 1210000040000<br>0200004509089 <sup>;</sup><br>襲內容为: 试剂耗材 | 2259P(请务必准确填写)。<br>131151 地 址:北京市海淀区<br>;或按照税务要求开具清单。 |
| \$         | 商品维护 | 结账单号                          | 结账金额(元) | 生成日期                | 收款信息                                          | 发票信息                             | 发票抬头/收票地址                                              | 凭证号/汇款时间                                                    | 操作                                                    |
| 0          | 促销管理 | CW210303-0001<br>测试供应商        | 58.00   | 2021-03-03          | 收款单位:测试<br>收款银行:测试                            | 查看发票                             | 北京大学 /<br>直送老师                                         |                                                             | 查看 下载                                                 |
| 9          | 订单管理 | 待廾票                           |         |                     | 收款账号: 12345678900                             |                                  |                                                        |                                                             |                                                       |
|            | 结账管理 | CW210303-0004<br>测试供应商<br>待开票 | 18.50   | 2021-03-03          | 收款单位: 测试<br>收款银行: 测试<br>此款账号: 12345678900     | 查看发票                             | 北京大学 /<br>实验室管理办公室102房<br>间 联系申话                       |                                                             | 查看 下载                                                 |
| <b>9</b> ≡ | 个人信息 | 137138                        |         |                     |                                               |                                  | 82802360/82802393                                      |                                                             |                                                       |

## 3. 已结账模块

学校收取发票处理完毕后,可在已结账页面查看结算单,注意核对汇款金额:国库经费均 由北京大学汇款,非国库经费由北京大学医学部汇款。

|   |      | 未结账           | 已结账     | 结账单明细      | 查附件                                                          |      |     |      |      |
|---|------|---------------|---------|------------|--------------------------------------------------------------|------|-----|------|------|
| • | 企业信息 | 结账周期: 请选择     |         | ✓ 搜索       |                                                              |      |     |      |      |
|   |      | 结账单号          | 结账金额(元) | 生成日期       | 收款信息                                                         | 发票信息 | 凭证号 | 汇款时间 | 操作   |
| ÷ | 商品维护 | CW201029-0002 | 1.00    | 2020-10-29 | 收款地区:                                                        | 查看发票 |     |      | 查看详情 |
| 0 | 促销管理 | 北京伊诺凯科技有限公    | 司       |            | 收款単位:北京伊诺制料技有限公司<br>收款银行:招商银行北京东三环支行<br>收款账号:110907153610703 |      |     |      | 卜载   |
| 5 | 订单管理 | CW201029-0001 | 1.00    | 2020-10-29 | 收款地区:                                                        | 香着发票 |     |      | 杳看详情 |
|   | 结账管理 | 北京伊诺凯科技有限公    | 司       |            | 收款单位:北京伊诺凯科技有限公司<br>收款银行:招商银行北京东三环支行<br>收款账号:110907153610703 |      |     |      | 下载   |
|   | 个人信息 |               |         |            |                                                              |      |     |      |      |

# 4. 平台收款票据

点击"查附件"界面,可查看缴纳系统使用服务费及押金后的收款票据,点击"查看" 可下载相应文件,缴费后需1个月左右完成票据上传。

| 未结账   | 已结账       | 结账单明细       | 查附件        |         |    |
|-------|-----------|-------------|------------|---------|----|
|       |           |             |            |         |    |
| 文件类型  | 文件        | <b>卡</b> 名称 | 开具日期       | 备注      | 操作 |
| 押金收据  | 11        | .jpg        | 2020-10-22 | 2020年收据 | 查看 |
| 服务费发票 | 20201022與 | 挤预约单.doc    | 2020-10-23 | gfgf    | 查看 |
| 押金收据  | 财务已结账打    | J印 - 副本.doc | 2020-10-23 | 押金      | 查看 |

## 七、站内消息

平台有重要事项通知及提醒时会发布站内校内,如有未读消息请及时关注。